## 建設関連業登録申請システム Ver2.0 バージョンアップ手順

※注意

- ・更新を行う前に必ず建設関連業登録申請システムを終了させてください。
- ・このプログラムを実行するためには、お使いのコンピュータに旧バージョン の建設関連業登録申請システムがインストールされている必要があります。
- ダウンロードした「Ver2.0.exe」を実行します。
  圧縮ファイルですので、解凍先を指定します。

| ■ 建設関連業登録申請システム Ver2.0Update | ×              |
|------------------------------|----------------|
| フォルダを指定してください                | 解凍( <u>E</u> ) |
| D:¥                          | キャンセル          |
| そのまま「解凍」ホッシを炒ったください          | 参照( <u>B</u> ) |
|                              | オブション(_)       |

※上記の解凍が終了すると同時にインストールが自動で開始するようになっていますが、 自動的にインストール画面にならない場合は、「Ver2.0Update」フォルダ(「Ver2.0.exe」 を解凍後に作成される)の中の「Setup.exe」ファイルを実行します。

| ▶ エクスフローラー D:¥Ver2.0Update    |                              |         |           |
|-------------------------------|------------------------------|---------|-----------|
| ファイル(E) 編集(E) 表示(Y) ツール(T) ヘル | л°Ш                          |         |           |
| 🔄 Ver2.0Update 💌 💼            |                              |         |           |
| すべてのフォルタ                      | 開いているフォルタミ 'D:¥Ver2.0Update' |         |           |
|                               | ▲ 名前                         | サイズ     | ファイルの種類   |
| jia マイコンピュータ                  | 🔲 🗀 file                     |         | ファイル フォルダ |
| 由- 📾 3.5インチ FD (A:)           | 😤 <u>data upd</u> ver2.0.exe | 230KB   | アフリケーション  |
| 🗄 📷 (C:)                      | Setup.exe                    | 3,388KB | アフリケーション  |
| 🖻 🥁 Data (D:)                 |                              | 2KB     | アイコン      |
| Recycled                      | ~                            |         |           |
| 🕀 📹 Ver2.0Update              |                              |         |           |
| E-22 (E)                      |                              |         |           |
| 4 個のオフジェクト                    | 3.53MB (空きディスク領域: 0.99GB)    |         |           |

2. インストール画面になります。

「次へ (<u>N</u>)」ボタンをクリックします。

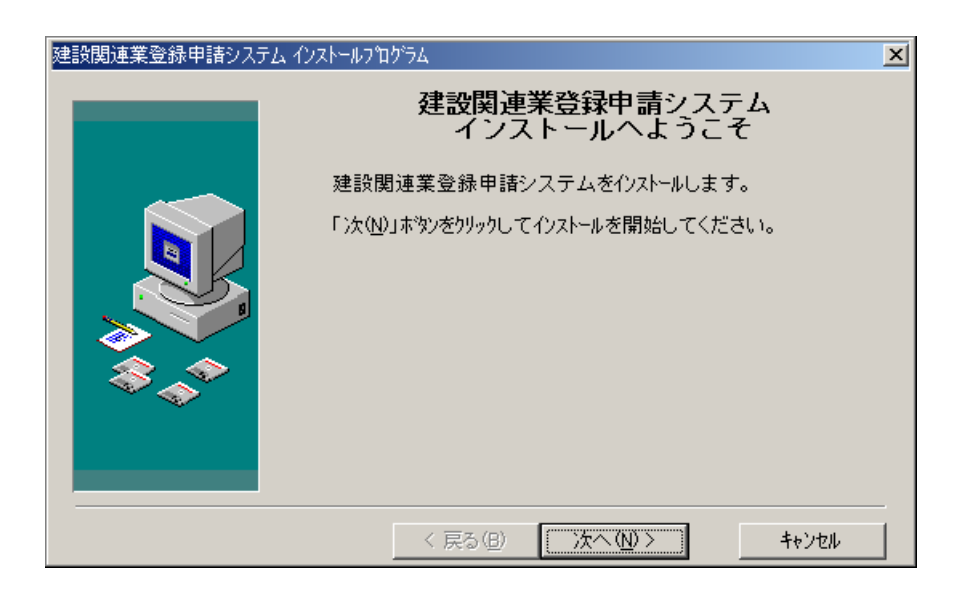

3.「登録情報」は現在インストールされている情報が表示されます。 そのまま「次へ(<u>N</u>)」ボタンをクリックします。

| 建設関連業登録申請システムインストール |                                                                         |   |
|---------------------|-------------------------------------------------------------------------|---|
|                     | 登録情報                                                                    |   |
|                     | このソフトウェアlは以下の方によって既にインストールされています。正<br>規ユーザーでない場合は当システムをインストールすることを禁止します | • |
|                     | ユーザ名<br>建設関連業登録申請システム                                                   |   |
| \$.,*               |                                                                         |   |
|                     |                                                                         | _ |
|                     | < 戻る(B) (次へ(N)) キャンセル                                                   |   |

4. 現在のインストールされている場所に更新しますのでそのまま「次へ(<u>N</u>)」ボタンを クリックします。

| 建設関連業登録申請システム インストール |                          |                    |
|----------------------|--------------------------|--------------------|
|                      | 登録情報                     |                    |
|                      | このソフトウェアlは既に以下のデャレクトリにイン | <b>スト−ルされています。</b> |
| \$_^                 | d:¥Program Files¥TS      |                    |
|                      | 空き領域:                    | 1195032 k          |
|                      | 1)ストール 彼の空き 領域:          | 1181718 k          |
|                      | < 戻る(B) 次へ(N)>           |                    |

5. ここでは「次へ(<u>N</u>)」ボタンをクリックします。

| 建設関連業登録申請システム インストール |                                 |  |
|----------------------|---------------------------------|--|
|                      | インストールの準備を完了しました。               |  |
|                      | 建設関連業登録申請システムをインストールする準備ができました。 |  |
|                      | < 戻る(型) 次へ(型)> キャンセル            |  |

6. インストール先へプログラムの更新が行われます。

| 心ストール中                                       | × |
|----------------------------------------------|---|
| コピペー中ファイル:<br>d:¥Program Files¥TS¥ts_s01.pbd |   |
| 47%                                          |   |
| キャンセル                                        |   |

7. データベースのマスタデータの更新が行われます。

| 建設関連業登録申請システム <dataupdate tool="" ver2.0=""></dataupdate> |  |  |
|-----------------------------------------------------------|--|--|
| 財務諸表 変換中                                                  |  |  |
|                                                           |  |  |
| 20%                                                       |  |  |
|                                                           |  |  |

- 8. インストール画面が消えると更新は終了です。
- 9. ダウンロードした「Ver2.0.exe」と同ファイルを解凍後に作成される「Ver2.0Update」 フォルダは削除してください。